## INFORMÁTICA APLICADA A GESTÃO DA QUALIDADE

Prof. Dr. Dilermando Piva Jr.

# Parte 3 – EXCEL AVANÇADO Aula 13

Tabela Dinâmica e Validação de Dados

Curso de Gestão da Qualidade

#### **1. TABELA DINÂMICA**

Um relatório de tabela dinâmica deve ser usado quando você deseja analisar totais relacionados, especialmente quando tem uma longa lista de valores a serem somados e deseja comparar vários itens sobre itens sobre cada um. Em uma tabela dinâmica, cada coluna ou campo nos dados de origem torna-se um campo de tabela dinâmica que resume várias linhas de informação.

#### 4.1 CRIAR UM RELATÓRIO DE TABELA DINÂMICA

Um relatório de Tabela Dinâmica é um meio interativo de resumir rapidamente grandes quantidades de dados. Use um relatório de Tabela Dinâmica para analisar detalhadamente dados numéricos e responder perguntas inesperadas sobre seus dados. Um relatório de Tabela Dinâmica é projetado especialmente para:

- · Consultar grandes quantidades de dados de várias maneiras amigáveis.
- Subtotalizar e agregar dados numéricos, resumir dados por categorias e subcategorias, bem como criar cálculos e fórmulas personalizados.
- Expandir e recolher níveis de dados para enfocar os resultados e fazer uma busca detalhada dos dados de resumo das áreas de seu interesse.
- Mover linhas para colunas ou colunas para linhas (ou "dinamizar") para ver resumos diferentes dos dados de origem.
- Filtrar, classificar, agrupar e formatar condicionalmente o subconjunto de dados mais útil e interessante para permitir que você se concentre nas informações desejadas.
- Apresentar relatórios online ou impressos, concisos, atraentes e úteis.

| Arq       | uivo Pág                     | ina Inicial           | Inserir                          | Layout     | da Págin    | a Fórmu  | las Da    | dos     | Revisão |    |
|-----------|------------------------------|-----------------------|----------------------------------|------------|-------------|----------|-----------|---------|---------|----|
| Ti<br>Din | abela Tabela Imagem Clip-Art |                       | P Formas<br>SmartAri<br>Instantâ | r<br>neo • | Colunas Lin | k 🍉      | i Área Di |         |         |    |
|           |                              | iâmica                | Ilustra                          | ções       |             |          |           | Gráfico | s       |    |
| 1         | Gráfico Di                   | nâmico 🛛 🖸            | -                                | fx DA      | TA          |          |           |         |         |    |
| 1         | A B                          |                       |                                  | С          |             | D        | E         |         | F       |    |
| 1         | DATA                         | VENDEDO               | RR                               | REGIÃO PRO |             | ODUTO    | QUANT     | DADE    | ΤΟΤΑ    | L  |
| 2         | 10/2/2011 ANA                |                       | SUL                              |            | LÂMPADA     |          |           | 100     | 3       | 20 |
| 3         | 10/2/2011                    | /2/2011 PAULO SUDESTE |                                  | LUMIN      | IÁRIAS      |          | 150       | 7       | 40      |    |
| 4         | 10/2/2011                    | JOÃO                  | NOR                              | DESTE      | LÂMPADAS    |          | 90        |         | 5       | 60 |
| 5         | 10/3/2011                    | ANA                   | SUL                              |            | LÂMPADA     |          |           | 200     |         | 20 |
| 6         | 10/3/2011                    | PAULO                 | SUD                              | ESTE       | LÂMP        | LÂMPADAS |           | 214     | 214 (   |    |
| 7         | 10/3/2011                    | OÃOL                  | NOR                              | DESTE      | LUMIN       | IÁRIAS   | 2         |         | 210 12  |    |
| 8         | 10/3/2011                    | ANA                   | NOR                              | DESTE      | LÂMP        | ADA      | T         | 80      | 2       | 00 |
| 0         |                              |                       | -                                |            | 1           |          |           |         |         | -0 |

#### Exemplo:

Click em qualquer campo da planilha e click no menu inserir>tabela dinâmica, irá aparecer a janela criar tabela dinâmica, e olhe o intervalo que apareceu se refere a planilha toda então click em OK

| Criar Tabela Dinâmica           | ? 🛛                                       |
|---------------------------------|-------------------------------------------|
| Escolha os dados que deseja     | a analisar                                |
| Selecionar uma tabela           | ou intervalo                              |
| <u>T</u> abela/Intervalo:       | Plan1!\$A\$1:\$F\$8                       |
| O <u>U</u> sar uma fonte de dac | los externa                               |
| Escolher Conexã                 | D                                         |
| Nome da conexão:                |                                           |
| Escolha onde deseja que o r     | elatório de tabela dinâmica seja colocado |
| 💿 <u>N</u> ova Planilha         |                                           |
| O <u>P</u> lanilha Existente    |                                           |
| Local:                          | <b></b>                                   |
|                                 | OK Cancelar                               |

Nesse momento o Excel criou uma nova planilha para o gerenciamento da tabela dinâmica, repare que apareceu nova janela, no lado direitoa janela que aparecerá será lista de campos da tabela dinâmica e o espaço da construção da tabela dinâmica.

| ista de campos da tab                                                             | ela dinâmica 🛛 🔻 🗙                              |
|-----------------------------------------------------------------------------------|-------------------------------------------------|
| Escolha os campos para ad<br>relatório:                                           | licionar ao                                     |
| DATA<br>VENDEDOR<br><b>REGIÃO</b><br><b>PRODUTO</b><br>QUANTIDADE<br><b>TOTAL</b> |                                                 |
| Arraste os campos entre a<br>🍸 Filtro de Relatório                                | s áreas abaixo:<br>Rótulos de Coluna<br>PRODUTO |
| Rótulos de Linha<br>REGIÃO <del>V</del>                                           | Σ Valores                                       |
|                                                                                   |                                                 |

Nessa janela usamos para criar a tabela dinâmica arrastamos os campos para as áreas abaixo de acordo com a disposição que desejamos, por exemplo: arraste a região para o rótulo de linha, arraste o produto para rótulos de coluna e arraste o total para valores e observe a lateral a esquerda a planilha vai se desenhando. Caso deseje desfazer click nos campos que estão marcados na área dos campos e pode logo em seguida pode fazer outra tabela só arrastar novamente. Observação a sua planilha como base dados continua intacta no mesmo lugar que foi feita.

Ficando assim:

| Ar           | quivo            | Página Inicia                                                       | I Inserir Layout o | la Página Fórr                                            | nulas Dados                              | Revisão                                          | Exibição | Opçõe                             | s     | Design                                         |                         |          |                                                                          |               |                                                 | ۵              |
|--------------|------------------|---------------------------------------------------------------------|--------------------|-----------------------------------------------------------|------------------------------------------|--------------------------------------------------|----------|-----------------------------------|-------|------------------------------------------------|-------------------------|----------|--------------------------------------------------------------------------|---------------|-------------------------------------------------|----------------|
| Ti           | abela<br>âmica * | Campo Ativo:<br>Soma de TOTA<br>International de TOTA<br>Can<br>Can | AL Acões do Campo  | Agrupar Seleção<br>Desagrupar<br>Agrupar Campo<br>Agrupar | A<br>Z↓ AZA<br>Z↓ Classificar<br>Classif | Inserir Segmenta<br>de Dados *<br>icar e Filtrar | ção Atu  | Jalizar Alterar<br>de Da<br>Dados | Fonte | Dimpar ▼<br>■ Selecionar<br>■ Mover Tab<br>Açõ | ▼<br>ela Dinâmica<br>es | Cálculos | Gráfico Dinâmico<br>Erramentas OLAP<br>Teste de Hipóteses<br>Ferramentas | - List<br>Bot | a de Campo<br>ões +/-<br>leçalhos de<br>Mostrar | os<br>: Campos |
|              |                  | Δ<br>Δ                                                              | ▼ (=JxS0           | na de TOTAL                                               | D                                        | F                                                | F        | G                                 | Н     | 4                                              |                         | K        | I M                                                                      | N             | 0                                               |                |
| 1            |                  | <u>_</u>                                                            | 0                  |                                                           |                                          | -                                                |          |                                   |       | 100                                            |                         | N.       | Lista de campos da ta                                                    | ibela dinâm   | ica                                             | <b>*</b> X     |
| 2            | Soma             | de TOTAL                                                            | Rótulos de Coluna  | •                                                         |                                          |                                                  |          |                                   |       |                                                |                         |          | Escolha os campos para<br>relatório:                                     | adicionar ao  | (                                               | <b>G</b> •     |
| 4            | Rótule<br>NORD   | os de Linha                                                         | ▼ LÂMPADA<br>2     | LÂMPADAS<br>00 560                                        | LUMINÁRIAS<br>1200                       | Total Geral<br>1960                              |          |                                   |       |                                                |                         |          | DATA<br>VENDEDOR                                                         |               |                                                 |                |
| 6<br>7       | SUDES<br>SUL     | STE                                                                 | 11                 | 670<br>40                                                 | 740                                      | 1410<br>1140                                     |          |                                   |       |                                                |                         |          | PRODUTO                                                                  |               |                                                 |                |
| 8<br>9<br>10 | Total            | Geral                                                               | 13                 | 40 1230                                                   | 1940                                     | 4510                                             |          |                                   |       |                                                |                         |          |                                                                          |               |                                                 |                |
| 11<br>12     |                  |                                                                     |                    |                                                           |                                          |                                                  |          |                                   |       |                                                |                         |          | Arraste os campos entre<br>🍸 Filtro de Relatório                         | e as áreas ab | aixo:<br>tulos de Col                           | luna           |
| 13<br>14     |                  |                                                                     |                    |                                                           |                                          |                                                  |          |                                   |       |                                                |                         |          |                                                                          | PROD          | ОТС                                             |                |
| 15<br>16     |                  |                                                                     |                    |                                                           |                                          |                                                  |          |                                   |       |                                                |                         |          | Rótulos de Linha                                                         | Σ Va          | ores                                            |                |
| 17           |                  |                                                                     |                    |                                                           |                                          |                                                  |          |                                   |       |                                                |                         |          | REGIAO                                                                   | Soma          | de TOTAL                                        | <u> </u>       |
| 18           |                  |                                                                     |                    |                                                           |                                          |                                                  |          |                                   |       |                                                |                         |          | 🔲 Adiar Atualização do                                                   | Layout        | Atua                                            | alizar         |

#### 2. GRÁFICO DINÂMICO

Um Gráfico Dinâmico oferece uma representação gráfica dos dados em um relatório de Tabela Dinâmica. Quando você cria um relatório de Gráfico Dinâmico, os filtros do relatório de Gráfico Dinâmico são exibidos na <u>área de gráfico</u> para que você possa classificar e filtrar os dados subjacentes do relatório de Gráfico Dinâmico. Um relatório de Gráfico Dinâmico exibe <u>série de dados</u>, categorias, <u>marcadores de dados</u> e <u>eixos</u> da mesma forma que os gráficos padrão. Você também pode alterar o tipo de gráfico e outras opções como os <u>títulos</u>, a colocação da <u>legenda</u>, os <u>rótulos de dados</u> e o local do gráfico.

Para criar um gráfico dinâmico basta posicionar o cursor em qualquer campo da planilha desejada e selecionar na guia Inserir, grupo Tabelas a opção Gráfico Dinâmico.

Agora siga os passos da tabela dinâmica. E no final terá o gráfico para ser manipulado conforme desejar.

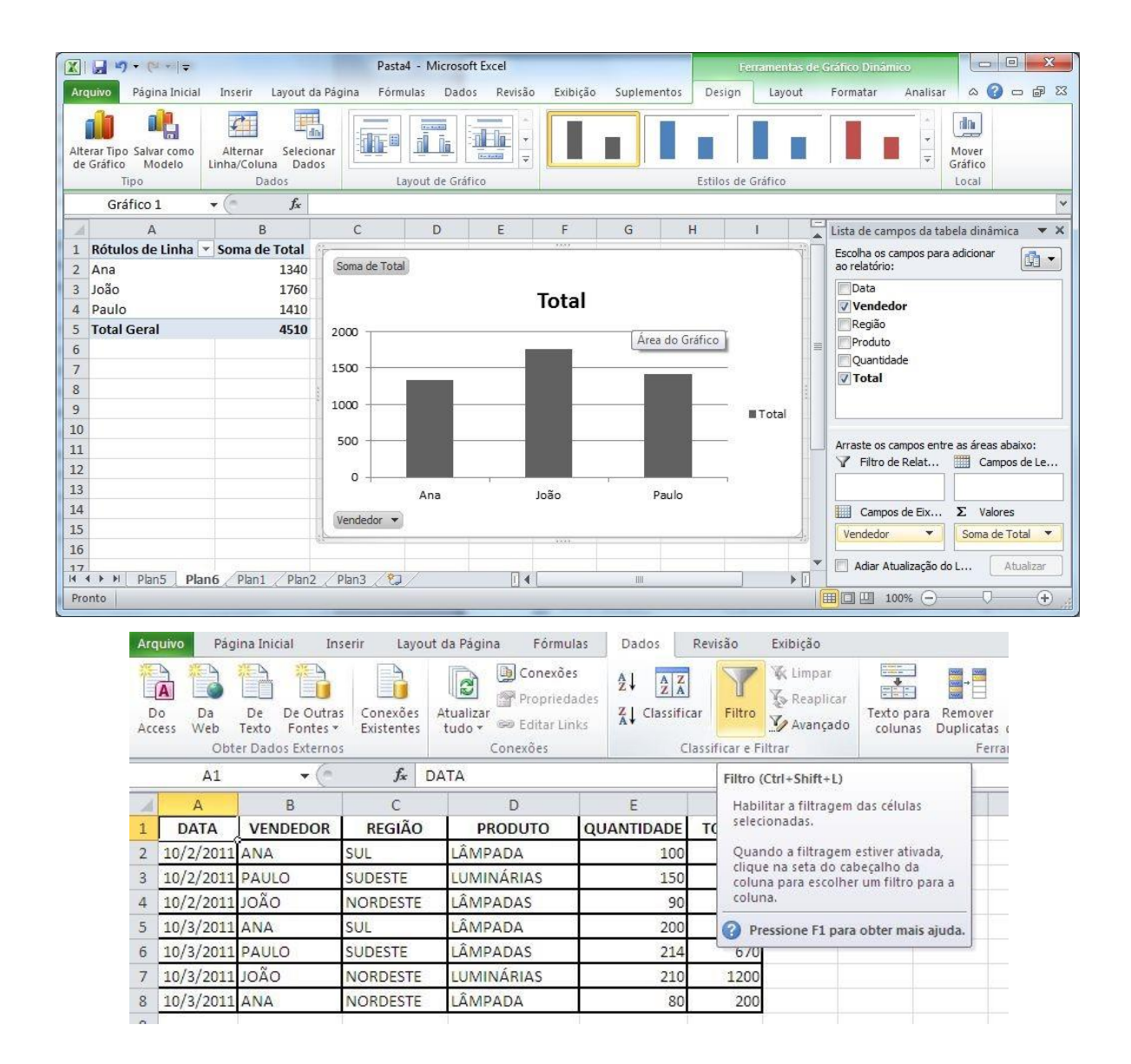

#### **3. CENÁRIO**

Armazena valores de uma ou mais células para exibi-las na planilha, fazendo assim várias projeções sobre o mesmo assunto. As células que são utilizadas para fazer o cenário necessariamente não podem ter fórmulas e são chamadas de células variáveis.

Exemplo:

Digite a planilha, observação as fórmulas digitadas não irão aparecer porque o que aparece é o resultado. Agora temos que analisar o vai variar no cenário, obs. não pode ter fórmula nenhuma nesses campos que vai variar. Podemos dizer o que vai variar são os percentuais dos meses de fevereiro a abril e o dólar então vamos clicar no menu dados>teste de hipóteses>gerenciador de cenários

| Mes       Fevereiro       Março       Abril       Maio         0       Dolara       3       7         8       Valores em R\$       9       Produto       Janeiro       Fevereiro       Março       Abril       Maio         9       Produto       Janeiro       Fevereiro       Março       Abril       Maio         1       Laranja       7000       =B10'(1+C\$4)       =C10'(1+D\$4)       =D10'(1+E\$4)       =E11'(1+F\$4)         2       Valores em R\$       9       Projeção 0.1       0.12       -0.07       0.05         1       Marçã       35000       =B10'(1+C\$4)       =C10'(1+D\$4)       =D10'(1+E\$4)       =E11'(1+F\$4)         1       Marçã       35000       =B10'(1+C\$4)       =C10'(1+D\$4)       =D10'(1+E\$4)       =E11'(1+F\$4)                                                                                                    |                                                                                                    | i da Pagina Formulas Dados Revisão Exibição                                                                                                    |
|----------------------------------------------------------------------------------------------------|----------------------------------------------------------------------------------------------------|----------------------------------------------------------------------------------------------------|
| Obter Dados Externos     Conexões     Classificar e Filtrar     Ferramentas de Dados     Gerenciador de Cená       A1     Image: Ali indication of the second of the second of the secon                                             | kdes<br>ks<br>ks<br>ks<br>ks<br>ks<br>ks<br>ks<br>ks<br>ks<br>ks<br>ks<br>ks<br>ks                                                                                                    | Image: Conexology of Conexology of Conexo |
| A1       Image: Second second se | Classificar e Filtrar Ferramentas de Dados                                                                                                    | Conexões Classificar e Filtrar Ferramentas de Dados Gerenciador de Cenário <u>s</u>                                                                                                    |
| A         B         C         D         E         F         G         H         Tabela de Dados           1         Projeção para os próximos 4 meses                                                                                                    | kimos 4 meses                                                                                                    | rojeção para os próximos 4 meses Atingir meta                                                                                                    |
| Image: Projeção para os próximos 4 meses           Image: Projeção para os próximos 4 meses           Image: Produto Projeção para os próximos 4 meses           Image: Produto Projeção para os próximos 4 meses           Image: Produto Projeção para os para os próximos 4 meses           Image: Produto Projeção para os para os para                                                                                                    | E F G H                                                                                                    | C D E F G H Tabela de Dados                                                                                                    |
| $\begin{tabular}{ c c c c c c c c c c c c c c c c c c c$                                                                                                    | óximos 4 meses                                                                                                    | ojeção para os próximos 4 meses                                                                                                    |
| 3         Mês         Fevereiro         Março         Abril         Maio           Projeção         0.1         0.12         -0.07         0.05           6         Dólar         3         -         -         -         -         -         -         -         -         -         -         -         -         -         0.05         -         -         -         -         -         -         -         -         -         -         -         -         -         -         -         -         -         -         -         -         -         -         -         -         -         -         -         -         -         -         -         -         -         -         -         -         -         -         -         -         -         -         -         -         -         -         -         -         -         -         -         -         -         -         -         -         -         -         -         -         -         -         -         -         -         -         -         -         -         -         -         -         -         -                                                                                                    |                                                                                                    |                                                                                                    |
| 4     Projeção     0.1     0.12     -0.07     0.05       5     Dólar     3       7                                                                                                    | Abril Maio                                                                                                    | rereiro Março Abril Maio                                                                                                    |
| 5       6     Dólar     3       7     Valores em R\$       8     Valores em R\$       9     Produto     Janeiro     Fevereiro     Março     Abril     Maio       10     Laranja     7000     =B10*(1+C\$4)     =C10*(1+D\$4)     =D10*(1+E\$4)     =E10*(1+F\$4)       11     Maçã     35000     =B11*(1+C\$4)     =C11*(1+D\$4)     =D11*(1+E\$4)     =E11*(1+F\$4)       12     Uva     8600     =B12*(1+C\$4)     =C12*(1+D\$4)     =D12*(1+E\$4)                                                                                                    | -0,07 0,05                                                                                                    | 0,12 0,07 0,05                                                                                                    |
| 6     Dolar     3       7                                                                                                    |                                                                                                    |                                                                                                    |
| Valores em R\$           Produto         Janeiro         Fevereiro         Março         Abril         Maio           10         Laranja         7000         =B10*(1+C\$4)         =C10*(1+D\$4)         =D10*(1+F\$4)           11         Maçã         35000         =B11*(1+C\$4)         =C11*(1+D\$4)         =D11*(1+F\$4)           12         Uva         8600         =B12*(1+C\$4)         =C12*(1+D\$4)         =D12*(1+F\$4)                                                                                                    |                                                                                                    |                                                                                                    |
| O         Produto         Janeiro         Fevereiro         Março         Abril         Maio           10         Laranja         7000         =B10*(1+C\$4)         =C10*(1+D\$4)         =D10*(1+E\$4)         =E10*(1+F\$4)           11         Maçã         35000         =B11*(1+C\$4)         =C11*(1+D\$4)         =D11*(1+E\$4)         =E11*(1+F\$4)           12         Uva         8600         =B12*(1+C\$4)         =C12*(1+D\$4)         =D12*(1+F\$4)                                                                                                    |                                                                                                    |                                                                                                    |
| s         Product         Jarleno         Pevereno         Marco         Ann         Marco           10         Laranja         7000         =B10°(1+C\$4)         =C10°(1+D\$4)         =D10°(1+E\$4)         =E10°(1+F\$4)           11         Maçã         35000         =B11°(1+C\$4)         =C11°(1+1D\$4)         =D11°(1+F\$4)           12         Uva         8600         =B12°(1+C\$4)         =C12°(1+D\$4)         =D12°(1+F\$4)                                                                                                    |                                                                                                    |                                                                                                    |
| $\begin{array}{c c c c c c c c c c c c c c c c c c c $                                                                                                    |                                                                                                    | Valores em R\$                                                                                                    |
| 12 Uva 8600 =B12*(1+C\$4) =C12*(1+D\$4) =D12*(1+F\$4) =E12*(1+F\$4)                                                                                                    | $\begin{array}{ c c c c c } \hline Abril & Maio \\ \hline S(1) = D(1)^{2}(1+ES(1)) = E(0)^{2}(1+ES(1)) \\ \hline \end{array}$                                                                                                    | Valores em R\$<br>/ereiro Março Abril Maio                                                                                                    |
|                                                                                                    | Abril         Maio $^{154}$ $= D10^{*}(1+ES4)$ $= E10^{*}(1+FS4)$ $(S4)$ $= D11^{*}(1+ES4)$ $= E11^{*}(1+ES4)$                                                                                                    | Valores em R\$vereiroMarçoAbrilMaio*(1+C\$4)=C10*(1+D\$4)=D10*(1+E\$4)=E10*(1+F\$4)=C11*(1+D\$4)=D11*(1+E\$4)=E11*(1+E\$4)                                                                                                    |
| 13 Café  100000  =B13*(1+C\$4)  =C13*(1+D\$4)  =D13*(1+E\$4)  =E13*(1+F\$4)                                                                                                    | Abril         Maio           \\$4\)         =D10*(1+E\$4)         =E10*(1+F\$4)           \\$4\)         =D11*(1+E\$4)         =E11*(1+F\$4)           \\$4\)         =D12*(1+E\$4)         =E12*(1+F\$4)                                                                                                    | Valores em R\$         Maio           *(1+C\$4)         =C10*(1+D\$4)         =D10*(1+E\$4)         =E10*(1+F\$4)           *(1+C\$4)         =C11*(1+D\$4)         =D11*(1+E\$4)         =E11*(1+F\$4)           *(1+C\$4)         =C12*(1+D\$4)         =D12*(1+E\$4)         =E11*(1+F\$4)                                                                                                    |
| 14                                                                                                    | Abril         Maio           IS4)         =D10°(1+ES4)         =E10°(1+FS4)           IS4)         =D11°(1+ES4)         =E11°(1+FS4)           IS4)         =D12°(1+ES4)         =E12°(1+FS4)           IS4)         =D13°(1+ES4)         =E13°(1+FS4)                                                                                                    | Valores em R\$           vereiro         Março         Abril         Maio           *(1+C\$4)         =C10*(1+D\$4)         =D10*(1+E\$4)         =E10*(1+F\$4)           *(1+C\$4)         =C11*(1+D\$4)         =D11*(1+E\$4)         =E11*(1+F\$4)           *(1+C\$4)         =C12*(1+D\$4)         =D12*(1+E\$4)         =E12*(1+F\$4)           *(1+C\$4)         =C13*(1+D\$4)         =D12*(1+E\$4)         =E13*(1+F\$4)                                                                                                    |
| 15 Valores em US\$                                                                                                    | Abril         Maio           \\$\$4\) =D10°(1+E\$4)         =E10°(1+F\$4)           \\$\$4\) =D11°(1+E\$4)         =E11*(1+F\$4)           \\$\$4\) =D12°(1+E\$4)         =E12*(1+F\$4)           \\$\$4\) =D13°(1+E\$4)         =E13*(1+F\$4)                                                                                                    | Valores em R\$vereiroMarçoAbrilMaio*(1+C\$4)=C10*(1+E\$4)=E10*(1+F\$4)*(1+C\$4)=C11*(1+D\$4)=D11*(1+E\$4)=C12*(1+D\$4)=D12*(1+E\$4)=E11*(1+F\$4)*(1+C\$4)=C13*(1+D\$4)=D13*(1+E\$4)=C13*(1+D\$4)=D13*(1+E\$4)=E13*(1+F\$4)                                                                                                    |
| 16 Produto Janeiro Fevereiro Março Abril Maio                                                                                                    | Abril         Maio           IS4)         =D10*(1+ES4)         =E10*(1+FS4)           IS4)         =D11*(1+ES4)         =E11*(1+FS4)           IS4)         =D12*(1+ES4)         =E12*(1+FS4)           IS4)         =D13*(1+ES4)         =E13*(1+FS4)                                                                                                    | Valores em R\$         vereiro       Março       Abril       Maio         *(1+C\$4)       =C10*(1+D\$4)       =D10*(1+E\$4)       =E10*(1+F\$4)         *(1+C\$4)       =C11*(1+D\$4)       =D11*(1+E\$4)       =E11*(1+F\$4)         *(1+C\$4)       =C12*(1+D\$4)       =D12*(1+E\$4)       =E12*(1+F\$4)         *(1+C\$4)       =C13*(1+D\$4)       =D13*(1+E\$4)       =E13*(1+F\$4)                                                                                                    |
| 17 Laranja =B10/SBS6 =C10/SBS6 =D10/SBS6 =E10/SBS6 =F10/SBS6                                                                                                    | Abril         Maio           \S4)         =D10*(1+E\$4)         =E10*(1+F\$4)           \S4)         =D11*(1+E\$4)         =E11*(1+F\$4)           \S4)         =D12*(1+E\$4)         =E12*(1+F\$4)           \S4)         =D13*(1+E\$4)         =E13*(1+F\$4)                                                                                                    | Valores em R\$         vereiro       Março       Abril       Maio         *(1+C\$4)       =C10*(1+D\$4)       =D10*(1+E\$4)       =E10*(1+F\$4)         *(1+C\$4)       =C11*(1+D\$4)       =D11*(1+E\$4)       =E11*(1+F\$4)         *(1+C\$4)       =C12*(1+D\$4)       =D12*(1+E\$4)       =E12*(1+F\$4)         *(1+C\$4)       =C13*(1+D\$4)       =D13*(1+E\$4)       =E13*(1+F\$4)         *(1+C\$4)       =C13*(1+D\$4)       =D13*(1+F\$4)       =E13*(1+F\$4)                                                                                                    |
| 18 Maçã =B11/SBS6 =C11/SBS6 =D11/SBS6 =E11/SBS6 =F11/SBS6 =F11/SBS6                                                                                                    | Abril         Maio           \S4)         =D10*(1+E\$4)         =E10*(1+F\$4)           \S4)         =D11*(1+E\$4)         =E11*(1+F\$4)           \S4)         =D12*(1+E\$4)         =E12*(1+F\$4)           \S4)         =D13*(1+E\$4)         =E13*(1+F\$4)           \S4)         =D13*(1+E\$4)         =E13*(1+F\$4)                                                                                                    | Valores em R\$           vereiro         Março         Abril         Maio           *(1+C\$4)         =C10*(1+D\$4)         =D10*(1+E\$4)         =E10*(1+F\$4)           *(1+C\$4)         =C11*(1+D\$4)         =D11*(1+E\$4)         =E11*(1+F\$4)           *(1+C\$4)         =C12*(1+D\$4)         =D12*(1+E\$4)         =E12*(1+F\$4)           *(1+C\$4)         =C12*(1+D\$4)         =D13*(1+E\$4)         =E12*(1+F\$4)           *(1+C\$4)         =C13*(1+D\$4)         =D13*(1+E\$4)         =E13*(1+F\$4)           /alores em U\$\$         //alores em U\$\$         //alores em U\$\$         //alores em U\$\$                                                                                                    |
| 19 Uva =B12/SBS6 =C12/SBS6 =D12/SBS6 =E12/SBS6 =F12/SBS6 =F12/SBS6                                                                                                    | Abril         Maio           \S4)         =D10*(1+ES4)         =E10*(1+FS4)           \S4)         =D11*(1+ES4)         =E11*(1+FS4)           \S4)         =D12*(1+ES4)         =E12*(1+FS4)           \S4)         =D13*(1+ES4)         =E13*(1+FS4)           \S4)         =D13*(1+ES4)         =E13*(1+FS4)           \S4)         =D13*(1+ES4)         =E13*(1+FS4)           \S4         =D13*(1+ES4)         =E13*(1+FS4)                                                                                                    | Valores em R\$           vereiro         Março         Abril         Maio           *(1+C\$4)         =C10*(1+D\$4)         =D10*(1+E\$4)         =E10*(1+F\$4)           *(1+C\$4)         =C11*(1+D\$4)         =D11*(1+E\$4)         =E11*(1+F\$4)           *(1+C\$4)         =C12*(1+D\$4)         =D12*(1+E\$4)         =E12*(1+F\$4)           *(1+C\$4)         =C13*(1+D\$4)         =D13*(1+E\$4)         =E12*(1+F\$4)           *(1+C\$4)         =C13*(1+D\$4)         =D13*(1+E\$4)         =E13*(1+F\$4)           /alores em US\$         //alores em US\$         //alores em US\$           /sBS6         =D10/SBS6         =E10/SBS6         =F10/SBS6           =D11/SBS6         =E11/SBS6         =F11/SBS6         =F11/SBS6                                                                                                    |
| 20 Café =B13/SBS6 =C13/SBS6 =D13/SBS6 =E13/SBS6 =F13/SBS6 =                                                                                                    | Abril         Maio           \S4)         =D10*(1+ES4)         =E10*(1+FS4)           \S4)         =D11*(1+ES4)         =E11*(1+FS4)           \S4)         =D12*(1+ES4)         =E12*(1+FS4)           \S4)         =D13*(1+ES4)         =E13*(1+FS4)           \S4)         =D13*(1+ES4)         =E13*(1+FS4)           \S4)         =D13*(1+ES4)         =E13*(1+FS4)           \S4         =D13*(1+ES4)         =E13*(1+FS4)           \S4         =D13*(1+ES4)         =E13*(1+FS4)           \S4         =D13*(1+ES4)         =E13*(1+FS4) | Valores em R\$vereiroMarçoAbrilMaio*(1+C\$4)=C10*(1+D\$4)=D10*(1+E\$4)=E10*(1+F\$4)*(1+C\$4)=C11*(1+D\$4)=D11*(1+E\$4)=E11*(1+F\$4)*(1+C\$4)=C12*(1+D\$4)=D12*(1+E\$4)=E12*(1+F\$4)*(1+C\$4)=C13*(1+D\$4)=D13*(1+E\$4)=E13*(1+F\$4)Valores em US\$Valores em US\$Valores em US\$*(alores em US\$=D10/SB\$6*E10/SB\$6=E10/SB\$6=F10/SB\$6*SB\$6=D11/SB\$6=E11/SB\$6*SB\$6=D11/SB\$6=E11/SB\$6*SB\$6=D12/SB\$6=F11/SB\$6*SB\$6=D12/SB\$6=E12/SB\$6                                                                                                    |

| Gerenciador de cenários                                                                          | ? 🛛                          |
|--------------------------------------------------------------------------------------------------|------------------------------|
| <u>C</u> enários:<br>Nenhum cenário foi definido. Pressione 'Adicionar' para adicionar cenários. | Excluir<br>Editar<br>Megclar |
| Células variáveis:<br>Comentário:<br>Mostrar                                                     | Fechar                       |

Irá aparecer essa janela então click em adicionar

| Editar cenário                                                      | ? 🛛                                    |
|---------------------------------------------------------------------|----------------------------------------|
| Nome do cenário:                                                    |                                        |
| real                                                                |                                        |
| <u>C</u> élulas variáveis:                                          |                                        |
| \$C\$4:\$E\$4;\$B\$6                                                | <b>I</b>                               |
| Pressione a tecla Ctrl e clique para seleci<br>Co <u>m</u> entário: | onar células variáveis não adjacentes. |
| Criado por OLAVO em 13/7/2011                                       |                                        |
| Proteção                                                            |                                        |
| 🗹 Evitar alterações                                                 |                                        |
| Ocultar Ocultar                                                     |                                        |
|                                                                     | OK Cancelar                            |

De o nome ao cenário "real" para identificá-lo e click células variáveis e vá até planilha e selecione os percentuais de fevereiro a abril e o Dólar como já vimos e de OK

| Inserir v  | alores para | as células variáveis. |
|------------|-------------|-----------------------|
| <u>1</u> : | \$C\$4      | 0,05                  |
| <u>2</u> : | \$D\$4      | 0,06                  |
| <u>3</u> : | \$E\$4      | 0,04                  |
| 4:         | \$B\$6      | 1,5                   |

Essa janela é do cenário "real" para adicionar outro cenário click em adicionar.

Repete a janela da figura x então de o nome do cenário "pessimista" e dê OK, altere os valores contidos na janela para 1: 1%, 2: 2%, 3: 2% e 4: 1,20. Para adicionar outro cenário click em adicionar.

Repete a janela da figura x então de o nome do cenário "otimista" e dê OK, altere os valores contido na janela para 1: 10%, 2: 12%, 3: 8% e 4: 1,80.

#### **4. ATINGIR METAS**

Serve quando queremos saber qual é o valor inicial para se chegar o resultado definido, sendo consideradas as variáveis.

Para usar essa opção deve-se clicar no menu>dados>teste hipóteses>atingir meta

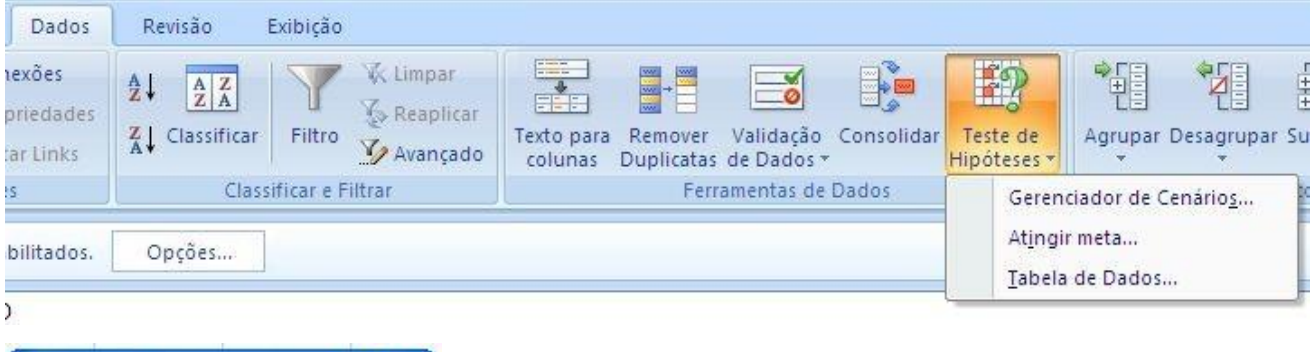

| Atingir meta               | ? 🛛      |
|----------------------------|----------|
| Definir célula:            | 39       |
| <u>P</u> ara valor:        |          |
| <u>A</u> lternando célula: |          |
| ОК                         | Cancelar |

#### **Exemplo:**

O seu time deseja contratar um atleta, sendo que ele solicita o salário liquido de 8.000,00, quanto vai ser o salário bruto para o seu time contratá-lo.

| TABELA PARA CONTRATAÇÃO |         |          |  |  |  |  |  |  |  |  |  |
|-------------------------|---------|----------|--|--|--|--|--|--|--|--|--|
| RUBRICA                 | VALORES |          |  |  |  |  |  |  |  |  |  |
| SALÁRIO BRUTO           | R\$     | 5.000,00 |  |  |  |  |  |  |  |  |  |
| INSS                    | R\$     | 600,00   |  |  |  |  |  |  |  |  |  |
| IMPOSTO SINDICAL        | R\$     | 50,00    |  |  |  |  |  |  |  |  |  |
| VALE TRANSPORTE         | R\$     | 112,30   |  |  |  |  |  |  |  |  |  |
| IRRF                    | R\$     | 1.350,00 |  |  |  |  |  |  |  |  |  |
| TOTAL DOS DESCONTOS     | R\$     | 2.112,30 |  |  |  |  |  |  |  |  |  |
| SALÁRIO LIQUIDO         | R\$     | 2.887,70 |  |  |  |  |  |  |  |  |  |

Obs.: é necessário fazer as fórmulas nos campos INSS, IMPOSTO SINDICAL, VALE TRANSPORTE, IRRF, TOTAL DOS DESCONTOS E SALÁRIO LIQUIDO.

**Definir célula:** é célula que tem a fórmula para obter o resultado final, então nessa planilha B9.

Para Valor: o valor desejado, que é 8000.

Alternando célula: é célula que devo mudar para que o salário liquido seja 8000, então sabemos que é o salário bruto a célula B3.

#### **5. SUBTOTAL**

É totalizar a coluna que deseja em uma lista. Como o subtotal trabalha a seqüência de valor para totalizar é necessário classificar a coluna da lista que se deseja fazer o subtotal para que a cada alteração do valor ele façao subtotal. Exemplo: Digite a planilha na plan1

| Arc      | juivo Pág              | iina Inicial In                                  | serir Layou            | it da Página Fórmu                      | las Dados        | Revisão   | Exibição                                        |                       |                               |                                       |                     |                         |         |                       |          |
|----------|------------------------|--------------------------------------------------|------------------------|-----------------------------------------|------------------|-----------|-------------------------------------------------|-----------------------|-------------------------------|---------------------------------------|---------------------|-------------------------|---------|-----------------------|----------|
| E<br>Acc | o Da<br>ess Web<br>Obt | De De Outra<br>Texto Fontes≁<br>er Dados Externo | Conexões<br>Existentes | Atualizar<br>tudo + Conexõe<br>Conexões | s<br>ades<br>iks | ar Filtro | 🕼 Limpar<br>🐌 Reaplicar<br>🏆 Avançado<br>iltrar | Texto para<br>colunas | Remover<br>Duplicatas<br>Ferr | Validação<br>de Dados •<br>amentas de | Consolidar<br>Dados | Teste de<br>Hipóteses * | Agrupar | Desagrupar<br>Estrutu | Subtotal |
|          | B2                     | • (*                                             | fx 1                   | ANA                                     |                  |           |                                                 |                       |                               |                                       |                     |                         |         |                       |          |
| 1        | A                      | В                                                | С                      | D                                       | E                | F         | G                                               | Н                     | 1                             | J                                     | K                   | L                       | М       | N                     | 0        |
| 1        | DATA                   | VENDEDOR                                         | REGIÃO                 | PRODUTO                                 | QUANTIDADE       | TOTAL     |                                                 |                       |                               |                                       |                     |                         |         |                       |          |
| 2        | 10/2/2011              | ANA                                              | SUL                    | LÂMPADA                                 | 100              | 320       |                                                 |                       |                               |                                       |                     |                         |         |                       |          |
| 3        | 10/2/2011              | PAULO                                            | SUDESTE                | LUMINÁRIAS                              | 150              | 740       |                                                 |                       |                               |                                       |                     |                         |         |                       |          |
| 4        | 10/2/2011              | JOÃO                                             | NORDESTE               | LÂMPADAS                                | 90               | 560       |                                                 |                       |                               |                                       |                     |                         |         |                       |          |
| 5        | 10/3/2011              | ANA                                              | SUL                    | LÂMPADA                                 | 200              | 820       |                                                 |                       |                               |                                       |                     |                         |         |                       |          |
| 6        | 10/3/2011              | PAULO                                            | SUDESTE                | LÂMPADAS                                | 214              | 670       |                                                 |                       |                               |                                       |                     |                         |         |                       |          |
| 7        | 10/3/2011              | OÃOL                                             | NORDESTE               | LUMINÁRIAS                              | 210              | 1200      |                                                 |                       |                               |                                       |                     |                         |         |                       |          |
| 8        | 10/3/2011              | ANA                                              | NORDESTE               | LÂMPADA                                 | 80               | 200       |                                                 |                       |                               |                                       |                     |                         |         |                       |          |
| 9        |                        |                                                  |                        |                                         |                  |           |                                                 |                       |                               |                                       |                     |                         |         |                       |          |

Observe a coluna da data está classificada então pode ser feito o subtotal pela data gerando totais da quantidade e do total.

Click em qualquer parte da planilha e no menu dados, click o ícone subtotal.

Olhe que aparece uma janela subtotais, onde tem que escolher em cada alteração em: a data, pois ela que está classificada>usar a função: soma, porque quero somar caso queira outra função troque>adicionar subtotal a: quantidade e total, onde ele vai fazer os totais> e click no OK.

| Are      | uivo Pág                | ina Inicial In                                    | serir Layout             | da Página Fórmul             | as Dados                                                                                                    | Revisão   | Exibição                          |                       |                             |                                        |                               |
|----------|-------------------------|---------------------------------------------------|--------------------------|------------------------------|----------------------------------------------------------------------------------------------------|-----------|-----------------------------------|-----------------------|-----------------------------|----------------------------------------|-------------------------------|
| E<br>Act | A Da<br>cess Web<br>Obt | De De Outra<br>Texto Fontes *<br>er Dados Externo | s Conexões<br>Existentes | Atualizar<br>tudo - Conexões | $\begin{array}{c} s \\ s \\ a des \\ ks \end{array} \xrightarrow{A} \begin{array}{c} A \\ Z \\ A \\ Z \\ A \end{array} \xrightarrow{Z} \begin{array}{c} A \\ Z \\ A \\ C \\ C \\ C \end{array}$ | ar Filtro | K Limpar<br>Reaplicar<br>Avançado | Texto para<br>colunas | Remover<br>Duplicata<br>Fer | Validação<br>s de Dados<br>ramentas de | Consolidar Te<br>Hip<br>Dados |
|          | A1                      | • (*                                              | <i>f</i> ∗ D.            | ATA                          |                                                                                                    |           |                                   |                       |                             |                                        |                               |
| 1        | A                       | В                                                 | С                        | D                            | E                                                                                                    | F         | G                                 | Н                     | 1                           | J                                      | K                             |
| 1        | DATA                    | VENDEDOR                                          | REGIÃO                   | PRODUTO                      | QUANTIDADE                                                                                                    | TOTAL     | Su                                | btotais               |                             |                                        | 22                            |
| 2        | 10/2/2011               | ANA                                               | SUL                      | LÂMPADA                      | 100                                                                                                    | 320       |                                   |                       | 0                           |                                        |                               |
| 3        | 10/2/2011               | PAULO                                             | SUDESTE                  | LUMINÁRIAS                   | 150                                                                                                    | 740       | <u>A</u>                          | cada alteraça         | o em:                       |                                        | 1000                          |
| 4        | 10/2/2011               | OÃOL                                              | NORDESTE                 | LÂMPADAS                     | 90                                                                                                    | 560       |                                   |                       |                             |                                        |                               |
| 5        | 10/3/2011               | ANA                                               | SUL                      | LÂMPADA                      | 200                                                                                                    | 820       | Us                                | ar função:            |                             |                                        | 1770                          |
| 6        | 10/3/2011               | PAULO                                             | SUDESTE                  | LÂMPADAS                     | 214                                                                                                    | 670       | S                                 | oma                   |                             |                                        |                               |
| 7        | 10/3/2011               | OÃOL                                              | NORDESTE                 | LUMINÁRIAS                   | 210                                                                                                    | 1200      | Ag                                | licionar subtol       | ala:                        |                                        | 1000                          |
| 8        | 10/3/2011               | ANA                                               | NORDESTE                 | LÂMPADA                      | 80                                                                                                    | 200       |                                   | VENDEDOR              |                             |                                        |                               |
| 9        |                         |                                                   |                          |                              | 1                                                                                                    |           |                                   | REGIÃO                |                             |                                        |                               |
| 10       | -                       |                                                   |                          |                              |                                                                                                    |           |                                   |                       | )F                          |                                        |                               |
| 11       |                         |                                                   |                          |                              |                                                                                                    |           |                                   | TOTAL                 | _                           |                                        |                               |
| 12       |                         |                                                   |                          |                              |                                                                                                    |           |                                   | Substituir su         | btotais atu                 | ais                                    |                               |
| 13       |                         |                                                   |                          |                              |                                                                                                    |           |                                   | ] Ouebra de p         | ágina entre                 | e arupos                               |                               |
| 14       |                         |                                                   |                          |                              |                                                                                                    |           | V                                 | Resumir aba           | ixo dos dac                 | los                                    |                               |
| 15       |                         |                                                   |                          |                              |                                                                                                    |           | -                                 |                       |                             |                                        |                               |
| 16       |                         |                                                   |                          |                              |                                                                                                    |           | E                                 | Remover todo          | 5                           | OK                                     | Cancelar                      |
| 17       |                         |                                                   |                          |                              |                                                                                                    |           |                                   |                       |                             |                                        |                               |

Para remover o subtotal é só clicar no Menu Dados>subtotal>remover todos

#### 6. VALIDAÇÃO DE DADOS

Serve para definir a entrada de dados na célula ou faixa de células. Pode ser definida entrada de dados de números inteiros, fracionários, data, hora, lista de dados, um texto com uma quantidade de caracteres ou personalizar por meio de uma fórmula.

Para acessar o recurso validação de dados ir ao menu>dados e clicar no ícone validação de dados.

| uivo Página Inicia               | al Inserir                   | Layout                  | da Página           | Fórmulas                                                         | Dados            | Revisão         | Exibição                              |                       |                       |               |                 |               |                         |
|----------------------------------|------------------------------|-------------------------|---------------------|------------------------------------------------------------------|------------------|-----------------|---------------------------------------|-----------------------|-----------------------|---------------|-----------------|---------------|-------------------------|
| A Da De E<br>ess Web Texto       | De Outras Co<br>Fontes ▼ Exi | onexões<br>istentes     | Atualizar<br>tudo * | <b>) Conexões</b><br><sup>I</sup> Propriedades<br>• Editar Links | Ž↓ Az<br>Z↓ Clas | sificar Filtro  | 😵 Limpar<br>🕵 Reaplicar<br>🌠 Avançado | Texto para<br>colunas | Remover<br>Duplicatas | Valia<br>de D | dação<br>ados ▼ | Consolidar    | Teste de<br>Hipóteses * |
| Obter Dados                      | ; Externos                   |                         | Con                 | exões                                                            |                  | Classificar e F | iltrar                                |                       | Feri                  |               | <u>V</u> alid   | ação de Dao   | ios                     |
| B3                               | - (*                         | <i>f</i> <sub>x</sub> 6 |                     |                                                                  |                  |                 |                                       |                       |                       | 雷             | <u>C</u> ircu   | lar Dados In  | iválidos                |
| A                                | В                            | С                       | D                   | E                                                                | F                | G               | Н                                     | 1                     | J                     | 费             | Limp            | ar Círculos d | ie Validação            |
|                                  | В                            | OLET                    | IM ESC              | OLAR                                                             |                  |                 |                                       |                       |                       | -             |                 |               |                         |
| DISCIPLINAS                      | 10 BIM                       | 2º BIN                  | 1 30 BIM            | 1º BIM                                                           | MÉDIA            | SITUAÇÃO        |                                       |                       |                       |               |                 |               |                         |
| VATEMÁTICA                       | 6.0                          | 5.                      | 0 7.0               | 4.0                                                              | 5.5              | REPROVAD        | 0                                     |                       |                       |               |                 |               |                         |
| PORTUGUÊS                        | 6,0                          | 7,                      | 0 8,0               | 8,0                                                              | 7,3              | APROVADO        | )                                     |                       |                       |               |                 |               |                         |
| HISTÓRIA                         | 8,0                          | 7,                      | 0 6,0               | 7,0                                                              | 7,0              | APROVADO        | )                                     |                       |                       |               |                 |               |                         |
| GEOGRAFIA                        | 5,0                          | 7,                      | 0 8,0               | 7,0                                                              | 6,8              | REPROVAD        | 0                                     |                       |                       |               |                 |               |                         |
| ARTES                            | 7,0                          | 7,                      | 0 7,0               | 7,0                                                              | 7,0              | APROVADO        | )                                     |                       |                       |               |                 |               |                         |
|                                  | and a set                    |                         |                     |                                                                  |                  |                 |                                       |                       |                       |               |                 |               |                         |
| ilidação de da                   | ados                         |                         |                     |                                                                  |                  | <u>?</u>        |                                       |                       |                       |               |                 |               |                         |
| Configurações                    | Mensadem                     | de entr                 | ada Aler            | rta de erro                                                      | ĺ                |                 |                                       |                       |                       |               |                 |               |                         |
|                                  | - Noribagoin                 | do ond                  |                     |                                                                  |                  | 1               |                                       |                       |                       |               |                 |               |                         |
| Critério de Validag              | ;ã0                          |                         |                     |                                                                  |                  |                 |                                       |                       |                       |               |                 |               |                         |
| Permitir:                        |                              | 20                      |                     |                                                                  |                  |                 |                                       |                       |                       |               |                 |               |                         |
| Decimal                          | 1                            | / 🖌 I                   | gnorar em           | branco                                                           |                  |                 |                                       |                       |                       |               |                 |               |                         |
| Dados:                           | 2.02                         | -                       |                     |                                                                  |                  |                 |                                       |                       |                       |               |                 |               |                         |
| está entre                       |                              | ,                       |                     |                                                                  |                  |                 |                                       |                       |                       |               |                 |               |                         |
| esca critice                     |                              |                         |                     |                                                                  |                  |                 |                                       |                       |                       |               |                 |               |                         |
|                                  |                              |                         |                     | G                                                                | -                |                 |                                       |                       |                       |               |                 |               |                         |
| 0                                |                              |                         |                     | E                                                                |                  |                 |                                       |                       |                       |               |                 |               |                         |
| Má <u>x</u> imo:                 |                              |                         |                     |                                                                  |                  |                 |                                       |                       |                       |               |                 |               |                         |
| 10                               |                              |                         |                     | E                                                                | <b>\$</b>        |                 |                                       |                       |                       |               |                 |               |                         |
| nolicar alterad                  | ñer e toder                  | r ac cálu               | ar com ar           | macmac cor                                                       | Siguraçã         | ar              |                                       |                       |                       |               |                 |               |                         |
| Aplical alcol ay                 | ,003 0 00003                 | s ds ceiu               | ias com as          | mosinas coi                                                      | ingaraço         | 03              |                                       |                       |                       |               |                 |               |                         |
| Limpar tudo                      |                              |                         | Г                   | ОК                                                               | Car              | ncelar          |                                       |                       |                       |               |                 |               |                         |
|                                  |                              |                         |                     |                                                                  |                  |                 |                                       |                       |                       |               |                 |               |                         |
| Sector Contractor and Contractor | and a second                 |                         |                     |                                                                  |                  |                 |                                       |                       |                       |               |                 |               |                         |
| alidação de d                    | ados                         |                         |                     |                                                                  |                  | 2 🔼             |                                       |                       |                       |               |                 |               |                         |
| - 0 - 0 ]                        | -                            |                         |                     |                                                                  |                  |                 |                                       |                       |                       |               |                 |               |                         |
| Configurações                    | Mensagem                     | n de ent                | rada Al             | erta de erri                                                     | 0                |                 |                                       |                       |                       |               |                 |               |                         |
| 🗹 Mostrar <u>a</u> lert          | a de erro ap                 | pós a ins               | erção de (          | dados inváli                                                     | idos             |                 |                                       |                       |                       |               |                 |               |                         |
|                                  | 12                           |                         | 201                 |                                                                  |                  |                 |                                       |                       |                       |               |                 |               |                         |
| Quando o usuári                  | o inserir dao                | dos invá                | lidos, most         | trar este ale                                                    | erta de e        | rro:            |                                       |                       |                       |               |                 |               |                         |
| Estilo:                          |                              |                         | <u> [</u> ítulo;    |                                                                  |                  |                 |                                       |                       |                       |               |                 |               |                         |
| Parar                            |                              | ~                       | Notas               |                                                                  |                  |                 |                                       |                       |                       |               |                 |               |                         |
|                                  |                              | 1                       | Mensagem            | de <u>e</u> rro:                                                 |                  |                 |                                       |                       |                       |               |                 |               |                         |
|                                  |                              |                         | Só é perm           | iitido digitar                                                   | as notas         | de 0 🔨          |                                       |                       |                       |               |                 |               |                         |
|                                  |                              |                         | a 10                |                                                                  |                  |                 |                                       |                       |                       |               |                 |               |                         |
| 6                                |                              |                         |                     |                                                                  |                  |                 |                                       |                       |                       |               |                 |               |                         |
| ×                                |                              |                         |                     |                                                                  |                  |                 |                                       |                       |                       |               |                 |               |                         |
|                                  |                              |                         |                     |                                                                  |                  | × .             |                                       |                       |                       |               |                 |               |                         |
|                                  |                              | -                       |                     |                                                                  |                  |                 |                                       |                       |                       |               |                 |               |                         |
|                                  |                              |                         |                     |                                                                  | 20 V.            |                 |                                       |                       |                       |               |                 |               |                         |
| Limpar tudo                      |                              |                         | ſ                   | ОК                                                               |                  | ancelar         |                                       |                       |                       |               |                 |               |                         |
|                                  |                              |                         |                     | 1000                                                             |                  |                 |                                       |                       |                       |               |                 |               |                         |

#### COMO CRIAR UMA LISTA SUSPENSA NO EXCEL

O Excel é uma ótima ferramenta para elaborar e organizar planilhas de controle. É muito comum a criação de formulários, nos quais o usuário irá inserir os dados que irão compor a planilha. Porém, ao digitar, existe uma grande possibilidade de informar um valor diferente daquele que deveria ter sido digitado e comprometer a integridade das informações. Para prevenir esta situação é necessário limitar ou restringir os valores que serão inseridos. Para isso, deve-se utilizar o recurso Validação de Dados do Excel.

#### COMO VALIDAR DADOS NO EXCEL A PARTIR DE UMA LISTA

COMO ADICIONAR UMA LISTA SUSPENSA

O Excel permite criar uma lista suspensa para controlar o tipo de dados ou os valores que os usuários inserem em uma célula. Por exemplo, se você possui uma lista de funcionários e pretende atribuir um departamento ao lado de cada nome dos empregados, pode-se utilizar uma lista suspensa ao invés de digitar os departamentos.

Abaixo está um exemplo de como usar esta opção de validação de dados.

1. Selecione a guia "Plan2" da planilha e digite de acordo com a figura abaixo:

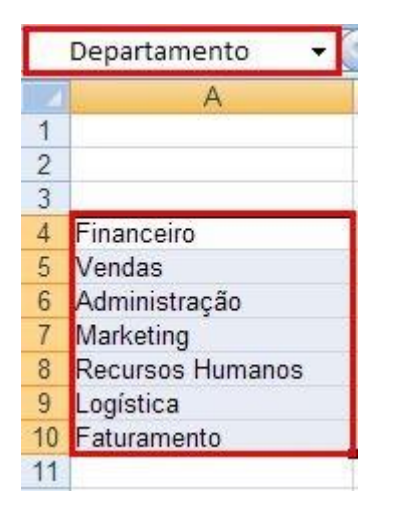

2. Selecione o intervalo A4: A10 e digite Departamento na caixa de nomes conforme a tela acima.

3. Selecione a guia "Cadastro" da planilha e selecione as células na coluna Departamento (D5: D15)

| 1  | A      | В             | С           | D            |
|----|--------|---------------|-------------|--------------|
| 1  |        | Cadastro      | de Funcioná | rios         |
| 3  |        |               |             |              |
| 4  | Codigo | Data Admissão | Nome        | Departamento |
| 5  |        |               |             |              |
| 6  |        |               |             |              |
| 7  |        |               |             |              |
| 8  |        |               |             |              |
| 9  |        |               | -           |              |
| 10 |        |               |             |              |
| 11 |        |               |             |              |
| 12 |        |               |             |              |
| 13 |        |               |             |              |
| 14 |        |               |             |              |
| 15 |        |               |             |              |

4. Em seguida clique na guia Dados e selecione a opção Validação de Dados como na tela abaixo:

| Dados                  | Revisão         | Exibição                          | Desenvolved           | or Load               | i Test        | T               | eam           |                         |         |
|------------------------|-----------------|-----------------------------------|-----------------------|-----------------------|---------------|-----------------|---------------|-------------------------|---------|
| A<br>Z↓ A<br>Z↓ Classi | ificar Filtro   | K Limpar<br>Reaplicar<br>Avançado | Texto para<br>colunas | Remover<br>Duplicatas | Valie<br>de D | dação<br>ados ▼ | Consolidar    | Teste de<br>Hipóteses * | Agrupar |
|                        | Classificar e F | iltrar                            |                       | Ferra                 | Eð            | <u>V</u> alid   | lação de Dao  | dos                     |         |
|                        | -               |                                   |                       |                       | 出             | <u>C</u> ircu   | ılar Dados In | iválidos                |         |
| D                      | E               | F                                 | G                     | H                     | 因             | Limp            | ar Círculos d | le Validação            | L       |

5. A seguinte tela será exibida. Na aba Configuraçãoes selecione Lista no campo Permitir. No campo Fonte insira o nome do intervalo que você criou no passo 1. Para inserir o nome do intervalo (Departamento), você pode digitar =Departamento ou pressionar F3 e, em seguida, selecionar Departamento na lista de intervalos nomeados.

| Permitir:<br>Lista   | <b>• 1</b> | gnorar em <u>b</u> ranco        |
|----------------------|------------|---------------------------------|
| Dados:               |            | lenu suspenso na <u>c</u> élula |
| esta entre<br>Fonte: | Ĭ.         |                                 |
| =Departamento        |            | 55                              |
|                      |            |                                 |

6. Insira as informações dos funcionários. Para escolher o departamento selecione o menu drop down na coluna D. Uma lista de departamentos será mostrada. Basta selecionar para adicionar automaticamente na sua planilha.

| - al. | A      | В             | C          | D                             |   |
|-------|--------|---------------|------------|-------------------------------|---|
| 1 2   |        | Cadastro      | de Funcion | iários                        |   |
| 3     | Codigo | Data Admissão | Nome       | Departamente                  | - |
| 4     | courgo | Data Aumissao | Nome       | Departamento                  |   |
| 5     | 1      | 13/01/2013    | João Silva |                               | - |
| 6     |        |               |            | Financeiro                    |   |
| 7     |        |               |            | Administração                 |   |
| 8     |        |               |            | Marketing<br>Regurses Humanos |   |
| 9     |        |               |            | Logística                     |   |
| 10    |        |               |            | Faturamento                   | - |
| 11    |        |               |            | -                             | 1 |
| 12    |        |               |            |                               |   |
| 13    |        |               |            |                               |   |
| 14    |        |               |            |                               |   |
| 15    |        |               |            |                               |   |

Se você tentar inserir um departamento que não faça parte da lista de Departamentos, o sistema não aceitará e aparecerá a mensagem de erro abaixo:

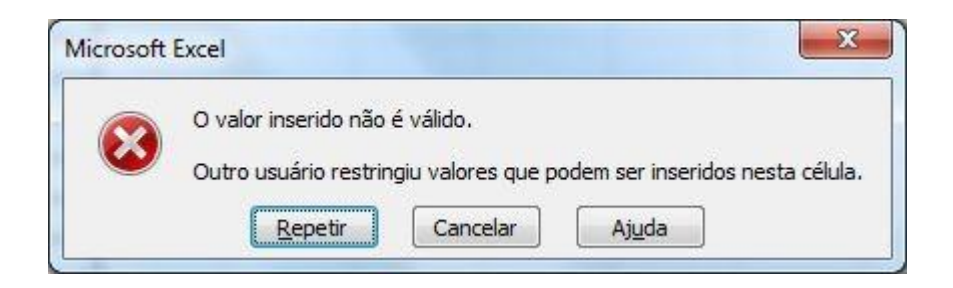

É possível personalizar a mensagem de erro e o tipo de alerta acessando a aba "Alerta de Erro" na tela de Validação de dados.

Existem diversas situações em que se pode aplicar a validação de dados. Este é um de uma série de posts em que este assunto será tratado.

### EXERCÍCIOS DE FIXAÇÃO / AVALIAÇÃO FORMATIVA

#### QUESTÃO 1

Utilize a planilha para criar o subtotal e uma tabela dinâmica.

| DATA       | VENDEDOR  | CIDADE         | REGIÃO       | PRODUTO | QTDE | PREÇO  | TOTAL    |
|------------|-----------|----------------|--------------|---------|------|--------|----------|
| 1/01/2001  | LUÍS      | SÃO PAULO      | SUDESTE      | CAMISA  | 8    | 35,00  | 280,00   |
| 1/01/2003  | MURILO    | CURITIBA       | SUL          | MEIA    | 10   | 8,00   | 80,00    |
| 8/01/2001  | LUÍS      | SALVADOR       | NORDESTE     | JAQUETA | 16   | 327,00 | 5.232,00 |
| 8/01/2003  | AUGUSTO   | SALVADOR       | NORDESTE     | TERNO   | 8    | 310,00 | 2.480,00 |
| 8/01/2002  | FERNANDA  | SÃO PAULO      | SUDESTE      | CAMISA  | 8    | 35,00  | 280,00   |
| 8/01/2001  | MURILO    | SALVADOR       | NORDESTE     | PIJAMA  | 10   | 38,00  | 380,00   |
| 8/01/2002  | FRANCISCO | SALVADOR       | NORDESTE     | GRAVATA | 12   | 12,00  | 144,00   |
| 8/01/2002  | MARIANA   | CUIABÁ         | CENTRO-OESTE | CAMISA  | 18   | 35,00  | 630,00   |
| 9/01/2001  | ESTELA    | RIO DE JANEIRO | SUDESTE      | MEIA    | 20   | 8,00   | 160,00   |
| 19/11/2002 | MURILO    | SÃO PAULO      | SUDESTE      | JAQUETA | 14   | 327,00 | 4.578,00 |
| 26/11/2002 | ESTELA    | FORTALEZA      | NORDESTE     | CAMISA  | 2    | 35,00  | 70,00    |
| 26/11/2002 | FRANCISCO | PORTO ALEGRE   | SUL          | MEIA    | 15   | 8,00   | 120,00   |
| 31/12/2002 | LUÍS      | PORTO ALEGRE   | SUL          | GRAVATA | 16   | 12,00  | 192,00   |
| 8/01/2001  | LUÍS      | SÃO PAULO      | SUDESTE      | JAQUETA | 8    | 327,00 | 2.616,00 |
| 8/01/2002  | MURILO    | CURITIBA       | SUL          | MEIA    | 10   | 8,00   | 80,00    |
| 8/01/2002  | LUÍS      | SALVADOR       | NORDESTE     | MEIA    | 16   | 8,00   | 128,00   |
| 9/01/2001  | AUGUSTO   | SALVADOR       | NORDESTE     | TERNO   | 8    | 310,00 | 2.480,00 |
| 19/11/2002 | FERNANDA  | SÃO PAULO      | SUDESTE      | TERNO   | 8    | 310,00 | 2.480,00 |
| 26/11/2002 | MURILO    | SALVADOR       | NORDESTE     | TERNO   | 10   | 310,00 | 3.100,00 |
| 26/11/2002 | FRANCISCO | SALVADOR       | NORDESTE     | MEIA    | 12   | 8,00   | 96,00    |
| 31/12/2002 | MARIANA   | CUIABÁ         | CENTRO-OESTE | CAMISA  | 18   | 35,00  | 630,00   |
| 1/01/2001  | ESTELA    | RIO DE JANEIRO | SUDESTE      | PIJAMA  | 20   | 38,00  | 760,00   |
| 1/01/2003  | MURILO    | SÃO PAULO      | SUDESTE      | TERNO   | 14   | 310,00 | 4.340,00 |
| 8/01/2001  | ESTELA    | FORTALEZA      | NORDESTE     | GRAVATA | 2    | 12,00  | 24,00    |
| 8/01/2003  | FRANCISCO | PORTO ALEGRE   | SUL          | TERNO   | 15   | 310,00 | 4.650,00 |
| 8/01/2002  | LUÍS      | PORTO ALEGRE   | SUL          | MEIA    | 16   | 8,00   | 128,00   |

#### Salve seu exercício na sua pasta com o nome <sobrenome>Aula13Ex01